## MODIFICATIONS PARAMETRAGES OPTIMA.FACTURE APPLICATION DES CHANGEMENTS L.F 2018

## 1°/ TVA

Allez dans Menu Paramètres, Paramètres Facturation, TVA

Ajouter les Nouveaux Taux 07,13 & 19 en Respectant l'affectation Comptables héritée des ancien Taux 06,12 & 18 Respectivement.

|            | TAUX T.V.A            |              |                    |                     |                     |                      |           |  |                 |  |  |  |  |
|------------|-----------------------|--------------|--------------------|---------------------|---------------------|----------------------|-----------|--|-----------------|--|--|--|--|
| Code<br>00 | Libellé<br>Sans T.V.A | Taux<br>0.00 | Majoration<br>0.00 | TVA.Achat<br>436610 | TVA.Vente<br>436706 | TVA.Majoré<br>436706 | Rang<br>1 |  | Validor         |  |  |  |  |
| 06         | T.V.A 6%              | 6.00         | 6.00               | 436610              | 436706              | 436706               | 2         |  | <u>+</u> alicei |  |  |  |  |
| 12         | T.V.A 12%             | 12.00        | 12.00              | 436610              | 436706              | 436706               | 3         |  | *               |  |  |  |  |
| 18         | T.V.A 18%             | 18.00        | 18.00              | 436610              | 436710              | 436706               | 4         |  | Imprimer        |  |  |  |  |
| 07         | T.V.A 7%              | 7.00         | 7.00               | 436610              | 436706              | 436706               | 5         |  |                 |  |  |  |  |
| 13         | T.V.A 13%             | 13.00        | 13.00              | 436610              | 436706              | 436706               | 6         |  | Annuler         |  |  |  |  |
| 19         | T.V.A 19%             | 19.00        | 19.00              | 436610              | 436710              | 436706               | 7         |  |                 |  |  |  |  |
|            |                       |              |                    |                     |                     |                      |           |  | Eermer          |  |  |  |  |

Allez dans Menu Vente ou Achat, Articles, Mise à Jour Article Groupe VOL 1 ou VOL 2 Réaffecter les nouveaux codes TVA, Modifier la 06 par 07, la 12 par 13 et la 18 par 19 Utiliser le Filtre T.V.A en haut pour cerner la Recherche, Dupliquer le Champs par « F3 »

| Famille <b>Tol</b><br>ous Famille Tot<br>Nature <b>To</b> l | talité                                              | T<br>Unité.Me<br>Stock | .V.A  <br>sure  <br>age | T.V.A 1:<br>Totalité<br>Totalité | 3%              | -<br>- | Designation<br>Dosage<br>Trier Doc | iapation      | -           |                     |     | <u>C</u> hero | her:  |
|-------------------------------------------------------------|-----------------------------------------------------|------------------------|-------------------------|----------------------------------|-----------------|--------|------------------------------------|---------------|-------------|---------------------|-----|---------------|-------|
| theté <sub>Au</sub> 0                                       | 1/10/2017 Chercher Achat   5/12/2017 Chercher Achat | FOD.W                  | Lot                     | Totalité<br>Totalité<br>Totalité |                 | -      | mer (Des                           | ionacion<br>S | 5euil de Ma | Ascendan<br>arge 50 |     |               |       |
| Code<br>BICAR Z                                             | Designation<br>BICARBONATE DE SOUDE ANIMAL          | Nat                    | U.M                     | Rng                              | Dec FDA FDV Lot | Stk    | Prix Achat                         | Prix A Net    | Marge       | PV.HT               | TVA | PV.TTC        | PV.PU |
|                                                             | BICARBONATE DE SOUDE CODEY                          | 0/13 DE                | TN                      | 0                                |                 |        | 0.000                              | 0.000         | 147.90      | 0.000               | 10  | 0.000         |       |
| BCDX 13/50                                                  | BICARBONATE DE SOUDE CODEX                          | 13/50 PE               | TN                      | 0                                |                 | N I    | 1000.000                           | 1000.000      | -100.00     | 0.000               | 19  | 0.000         |       |
| CODE27/50                                                   | BICARBONATE DE SOUDE CODEX                          | 27/50 PE               | TN                      | 0                                |                 |        | 0.000                              | 0.000         | 100.00      | 0.000               | 19  | 0.000         |       |
| BICAR ECC                                                   | BICARBONATE DE SOUDE EOOD S                         | SOLVA PE               | TN                      | 0                                |                 |        | 275.000                            | 275.000       | 149.55      | 686.250             | 19  | 816.637       |       |
| BICAR FOOD                                                  | BICARBONATE DE SOUDE FOOD S                         | SOLVA PE               | TN                      | 0                                |                 |        | 453,751                            | 453.751       | 87.77       | 852,000             | 19  | 1013,880      |       |
| BICAR TECH                                                  | BICARBONATE DE SOUDE TECHNI                         |                        | TN                      | 0                                |                 |        | 240.000                            | 240.000       | 185.42      | 685.000             | 19  | 815.150       |       |
| BI-PROTEC                                                   | BI-PROTEC-PRODUITS SODIOUES                         | FORI PE                | TN                      | 0                                |                 |        | 1000.000                           | 1000.000      | -100.00     | 0.000               | 19  | 0.000         |       |
| CAR BARIUM                                                  | CARBONATE DE BARIUM SOLVAY-                         | Emba PF                | TN                      | 0                                |                 | V      | 0.000                              | 0.000         |             | 0.000               | 19  | 0.000         |       |
| SODA IPH                                                    | CARBONATE DE SODIUM ANHYDR                          | OUS : PF               | TN                      | 0                                | 1.000           | V      | 0.000                              | 0.000         |             | 4864.000            | 19  | 5788.160      |       |
| CSD                                                         | CARBONATE DE SOUDE DEN                              | ISE S PF               | TN                      | 0                                | 1.000           | V      | 210.000                            | 210.000       |             | 700.000             | 18  | 826.000       |       |
| CSL                                                         | CARBONATE DE SOUDE LEGER SO                         | LVAY PF                | TN                      | 0                                |                 | V      | 162.356                            | 162.356       |             | 750.000             | 18  | 885.000       |       |
| CASO FCC                                                    | CHLORURE DE CALCIUM ALIMENT                         | AIRE PF                | TN                      | 0                                | 1.000           | V      | 850.000                            | 850,000       |             | 847.000             | 18  | 999.460       |       |
| CASO G TEC                                                  | CHLORURE DE CALCIUM TECHNIC                         |                        | TN                      | 0                                |                 | V      | 0.000                              | 0.000         |             | 0.000               | 18  | 0.000         |       |
| B5429                                                       | HDPE B/M SABIC B5429 Emballage                      | sacs PF                | TN                      | 0                                | 1.000           | 1      | 0.000                              | 0.000         |             | 0.000               | 18  | 0.000         |       |
| TUB 121                                                     | HDPE ELTEX TUB121 IN 1980 X 25                      | KG PI PF               | TN                      | 0                                | 1.000           | 1      | 0.000                              | 0.000         |             | 0.000               | 18  | 0.000         |       |
| K 38-20                                                     | HDPE K38-20 INEOS Olefins & Poly                    | mers PF                | TN                      | 0                                | 1.000           | 1      | 0.000                              | 0.000         |             | 0.000               | 18  | 0.000         |       |
| 23T930                                                      | LDPE 23T930 INEOS OLEFINS & P                       | OLYMI PF               | TN                      | 0                                | 1.000           | 1      | 0.000                              | 0.000         |             | 3.250               | 18  | 3.840         |       |
| PE BPD                                                      | LL DPE BPD 3669 IN 990X25KG PE                      | BAGS PF                | TN                      | 0                                | 1.000           | •      | 1160.000                           | 1160.000      |             | 4115.000            | 18  | 4855.700      |       |
| PF6130AA                                                    | LLDPE PF6130AA                                      | PF                     | TN                      | 0                                | 1.000           | •      | 0.000                              | 0.000         |             | 3.100               | 18  | 3.660         |       |

## **2°/ TIMBRE FISCAL**

Allez dans Menu Paramètres, Paramètres Facturation, Divers Taxes Changer la Valeur du T.F 0.600 au lieu de 0.500.

| DIVERS FRAIS |                                      |                 |                   |                    |         |                 |  |  |  |  |  |
|--------------|--------------------------------------|-----------------|-------------------|--------------------|---------|-----------------|--|--|--|--|--|
| Code<br>IBF  | Libellé<br>Droit de Timbre Loi 93/53 | Valeur<br>0.600 | C.Bilan<br>437100 | C.Charge<br>665400 | Type    |                 |  |  |  |  |  |
| FODEC        | FODEC                                | 0.000           | 437100            | 665400             | Ligne 💌 | valider         |  |  |  |  |  |
| FOD          | FODEC / ACHAT                        | 0.000           |                   |                    | Ligne - |                 |  |  |  |  |  |
| TRCH         | TRANSFERT DES CHARGES                | 0.000           |                   |                    | Frais 🔹 | Imprimer        |  |  |  |  |  |
| COMM         | COMMISSION VENTE                     | 5.000           |                   |                    | Frais 🔹 |                 |  |  |  |  |  |
| FOB          | TRANSPORT FOB                        | 0.000           |                   |                    | Frais 💽 |                 |  |  |  |  |  |
| CFR          | TRNASPORT CFR                        | 0.000           |                   |                    | Frais 🔹 | <u>A</u> nnuler |  |  |  |  |  |
| REDV         | REDEVANCE SOTUMAG                    | 2.000           |                   |                    | Frais • |                 |  |  |  |  |  |
| MANT         | MANUTENTION                          | 3.000           |                   |                    | Frais 🔹 |                 |  |  |  |  |  |
| ТАХР         | PAXE PROFESSIONNEL                   | 2.000           |                   |                    |         | Eermer          |  |  |  |  |  |

## **3°/ CHANGEMENT DES COMPTEURS**

Changer les Préfixes content la Mention 17 par 18 Exemple F-18 au lieu de F-17,

B-18 au lieu de B-17 et remettre les Valeurs pour ces compteurs a 1

NB : Remise Valeur a Seulement pour les Compteurs contenant la Mention Année dans le PREFIX

|       | COMPTE                          | URS A       | <b>UTC</b>   | MA          | TIQUI   | ES        |        |   |               |
|-------|---------------------------------|-------------|--------------|-------------|---------|-----------|--------|---|---------------|
|       | Libellé<br>Inventaires Inopinés | Valeur<br>1 | Prefix<br>TP | O/N         | Dernier | Reference | Taille |   |               |
| FACT  | Compteur Facture                | 1841        | F-17         | 1<br>1<br>1 |         |           | 4      |   | and the first |
| REGL  | Compteur Reglement Client       | 161         | RG           | 1           |         |           | 5      |   | Valider       |
| PASS  | Compteur Passants               | 1           |              | Г           |         |           |        |   |               |
| LIVR  | Compteur Livraison              | 1841        | B-17         | 1           |         |           | 4      |   | Imprimer      |
| PROF  | Compteur Proforma               | 1           | PF-          | 1           |         |           | 4      |   | Tubumer       |
| MVTS  | Mouvements Stock                | 620         | MV           | 1           |         |           | 5      |   | Appular       |
| DEVIS | Compteur Devis                  | 9           | DV           | 1           |         |           | 5      |   | Annalei       |
| TRANS | Compteur Transfert              | 1           | TR           | 1           |         |           | 5      |   |               |
| INV   | Compteur Inventaire             | 52          | IN           | 1           |         |           | 5      |   |               |
| ACHAT | Compteur Mouvement Achats       | 15          | AC           | 1           |         |           | 5      |   |               |
| REGLF | Compteur Reglement Fournisseur  | 1           | RF           | •           |         |           | 5      |   |               |
| COMF  | B.Commande Fournisseur          | 1           | CF           | •           |         |           | 5      |   |               |
| COMC  | B.Commande Client               | 1           | CC           | •           |         |           | 5      |   |               |
| RETS  | Retenue a la Source             | 1           | RS           | •           |         |           | 5      |   |               |
| RETR  | Compteur Retour Client          | 6           | R-17         | 1           |         |           | 4      |   |               |
| PROD  | Compteur Entree Production      | 1           | PR           | 1           |         |           | 5      |   | Fermer        |
| AVOIR | Compteur AVOIR                  | 6           | A-17         | ~           |         |           | 4      | - | Lermer        |